# **Evince Quick Social Login**

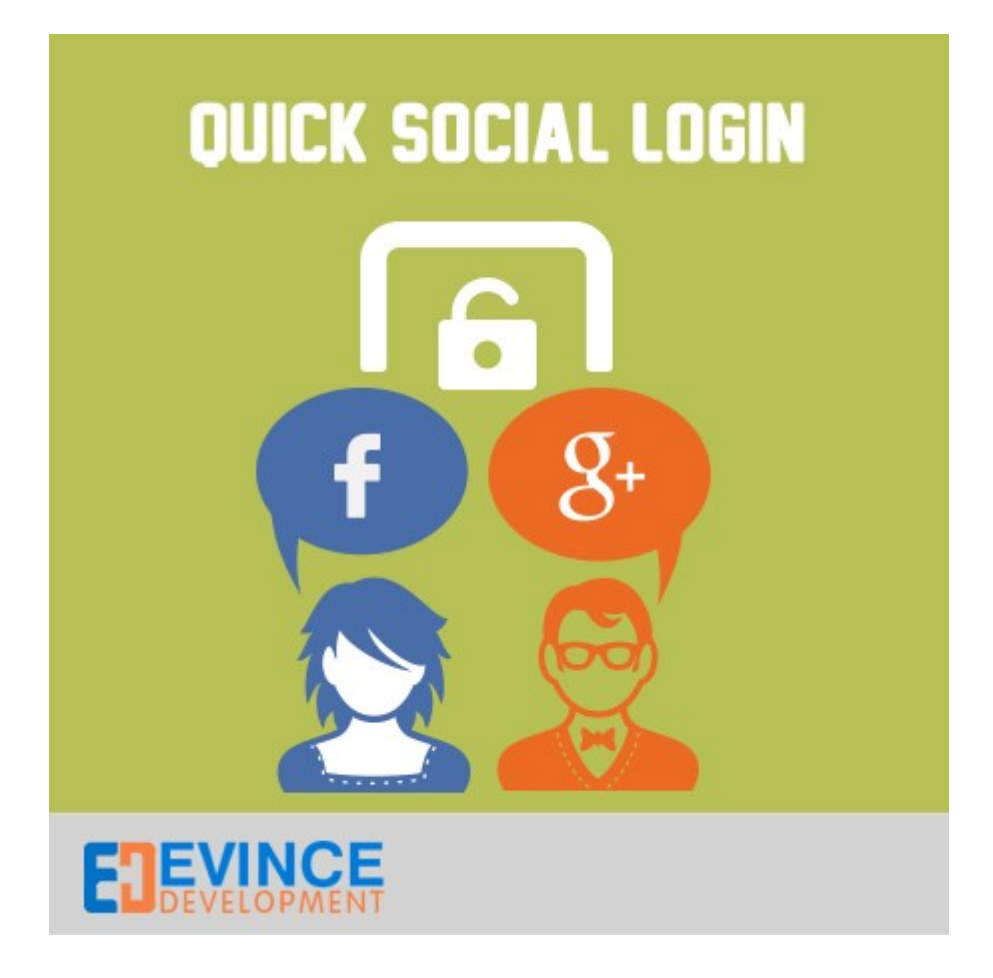

# **User Manual**

Support: <a href="mailto:support@evincedev.com">support@evincedev.com</a>

# Quick Login User Guide

## 1) Global Configuration -

Step-1

| Dashboard Sales Catalog                                           | Mobile Customers Promotio                                  | ons Newsletter CMS                                             | estimony Showgallery                                   | MANAdev Re  | eports System | Get help for this page                                                                         |
|-------------------------------------------------------------------|------------------------------------------------------------|----------------------------------------------------------------|--------------------------------------------------------|-------------|---------------|------------------------------------------------------------------------------------------------|
| U Latest Message: Reminder: Change M                              | Agento's default phone numbers and callouts                | before site launch                                             |                                                        |             |               | You have 1 critical, 5 major, 19 minor and 81 notice unread message(s). Go to notifications    |
| Current Configuration Scope:<br>Default Config 🔮<br>Manage Stores | Quick Social Login                                         |                                                                |                                                        |             |               | ⊘ Save Config                                                                                  |
| Configuration                                                     | Enabled<br>Redirect After Login/Logout                     | Yes                                                            | 2 <b>4</b>                                             | INTERSITE   |               | Enable the extension to select with "Yes".                                                     |
| General<br>Web<br>Design                                          | Enable jQuery                                              | Yes<br>If you find javascript errors a<br>disable our jQuery . | t frontend side, then                                  | STORE VIEW] |               | If this field is set to "No" then user<br>will redirect to the current page<br>after logit/out |
| Currency Setup<br>Store Email Addresses<br>Contacts               | Facebook Login Configuration<br>Google Login Configuration |                                                                |                                                        |             |               | °.                                                                                             |
| Content Management                                                | a                                                          | 1. For configure the Quick<br>dmin panel -> System -> Confi    | login extension Go to -><br>guration -> Quick Social L | ogin        |               |                                                                                                |
| Quick Social Login                                                |                                                            |                                                                |                                                        |             |               |                                                                                                |
| ▶ SERVICES                                                        |                                                            |                                                                |                                                        |             |               |                                                                                                |
| Magento Core API<br>OAuth<br>ADVANCED                             |                                                            |                                                                |                                                        |             |               |                                                                                                |
| Admin                                                             |                                                            |                                                                |                                                        |             |               |                                                                                                |

Step-2

| Dashboard Sales Catalog                                             | Mobile Customers Promotions                     | Newsletter CMS Testmony Showg                                                                    | allery MANAdev Reports | System                                                                                                    | Get help for this page                                                                      |
|---------------------------------------------------------------------|-------------------------------------------------|--------------------------------------------------------------------------------------------------|------------------------|----------------------------------------------------------------------------------------------------|---------------------------------------------------------------------------------------------|
| Latest Message: Reminder: Change Ma                                 | agento's default phone numbers and callouts bef | ore site launch                                                                                  |                        |                                                                                                    | You have 1 critical, 5 major, 19 minor and 81 notice unread message(s). Go to notifications |
| Current Configuration Scope:<br>Default Config I @<br>Manage Stores | Quick Social Login<br>Global Configuration      |                                                                                                  |                        | <ol> <li>If you select this field to "Yes" then a new text<br/>field will open for enter the redirect URL.</li> </ol> | O Even Control                                                                              |
| Configuration                                                       | Enabled                                         | Yes                                                                                              | (WEBSITE)              | User will redirect to the specified page after<br>Login/Logout.                                                       |                                                                                             |
| ▶ GENERAL                                                           | Redirect After Login/Logout                     | Yes                                                                                              | [STORE VIEW]           |                                                                                                    |                                                                                             |
| General                                                             | Redirect Url                                    |                                                                                                  | STORE VIEW]            |                                                                                                    | 2. After complete this                                                                      |
| Web                                                                 | Enable jQuery                                   | Yes                                                                                              | STORE VIEW]            |                                                                                                    | configuration click on "Save<br>Config" button.                                             |
| Currency Setup                                                      |                                                 | <ul> <li>If you find javascript errors at frontend side, then<br/>disable our jQuery.</li> </ul> |                        |                                                                                                    |                                                                                             |
| Store Email Addresses                                               | Facebook Login Configuration                    |                                                                                                  |                        |                                                                                                    | 0                                                                                           |
| Reports                                                             | Google Login Configuration                      |                                                                                                  |                        |                                                                                                    | 0                                                                                           |
| Content Management                                                  |                                                 |                                                                                                  |                        |                                                                                                    | *                                                                                           |
| ► EVINCE                                                            | Í la la la la la la la la la la la la la        |                                                                                                  |                        |                                                                                                    |                                                                                             |
| Quick Social Login                                                  |                                                 |                                                                                                  |                        |                                                                                                    |                                                                                             |
| SERVICES                                                            | (                                               |                                                                                                  |                        |                                                                                                    |                                                                                             |
| Magento Core API                                                    |                                                 |                                                                                                  |                        |                                                                                                    |                                                                                             |
| OAuth                                                               |                                                 |                                                                                                  |                        |                                                                                                    |                                                                                             |
| ADVANCED                                                            | Ĩ.                                              |                                                                                                  |                        |                                                                                                    |                                                                                             |

| Dashboard Sales Catalog            | Customers Promotions Ne                      | wsletter CMS Faques Collectiveaction Our            | Team Testimony Sho | owgallery Reports | System Evi   | nce Notification                   | Get help for this p                                                                    |
|------------------------------------|----------------------------------------------|-----------------------------------------------------|--------------------|-------------------|--------------|------------------------------------|----------------------------------------------------------------------------------------|
| Latest Message: Reminder: Change M | lagento's default phone numbers and callouts | s before site launch                                |                    |                   |              |                                    | You have 1 critical, 5 major, 19 minor and 207 notice unread message(s). Go to notific |
| Current Configuration Scope:       | Quick Social Login                           |                                                     |                    |                   |              |                                    | Save Control                                                                           |
| Default Config 🔄 😣                 |                                              |                                                     |                    |                   |              |                                    |                                                                                        |
| lanage oures                       | Global Configuration                         |                                                     |                    |                   |              |                                    |                                                                                        |
| onfiguration                       | Facebook Login Configuration                 |                                                     |                    |                   |              |                                    |                                                                                        |
| GENERAL                            | Enable Facebook Login                        | Yes                                                 | IWEBSITE           |                   |              |                                    |                                                                                        |
| General                            | App ID / Client ID                           | 1388517481468730                                    | [STORE VIEW]       |                   | Here you can | enable the social button which you |                                                                                        |
| Web                                |                                              | Please fill your App ID / Client ID Here.           |                    |                   | Wa           | nt to show at front side.          |                                                                                        |
| Design                             | App Secret / Client Secret                   | 74b452268631107e8ca2dec57fad39dc                    | [STORE VIEW]       |                   |              |                                    |                                                                                        |
| Currency Setup                     |                                              | Please fill your App Secret / Client Secret Here.   |                    |                   |              |                                    |                                                                                        |
| Store Email Addresses              | Occurs I and Occurstion                      |                                                     |                    |                   |              |                                    |                                                                                        |
| Contacts                           | Google Login Configuration                   |                                                     |                    |                   |              |                                    |                                                                                        |
| Reports                            | Enable Google Login                          | Yes                                                 | [WEBSITE]          |                   |              |                                    |                                                                                        |
| Content Management                 | App ID / Client ID                           | 416817829865-qgppojbnshc0mhbkrna5jd3tt0rp7q         | [STORE VIEW]       |                   |              |                                    |                                                                                        |
|                                    |                                              | A Please fil your App ID / Client ID Here.          |                    |                   |              |                                    |                                                                                        |
| EVINCE                             | App Secret / Client Secret                   | ZFIPpXRTTivG8V-KanKULtHv                            | [STORE VIEW]       |                   |              |                                    |                                                                                        |
| Quick Social Login                 |                                              | A Please fill your App Secret / Client Secret Here. |                    |                   |              |                                    |                                                                                        |
| SERVICES                           |                                              |                                                     |                    |                   |              |                                    |                                                                                        |

## 2) For Creating Facebook App follow below steps-

- 1. Please go to : <u>https://developers.facebook.com/apps</u>
- 2. Login into your facebook account.
- 3. Then follow these steps-

#### Step-1

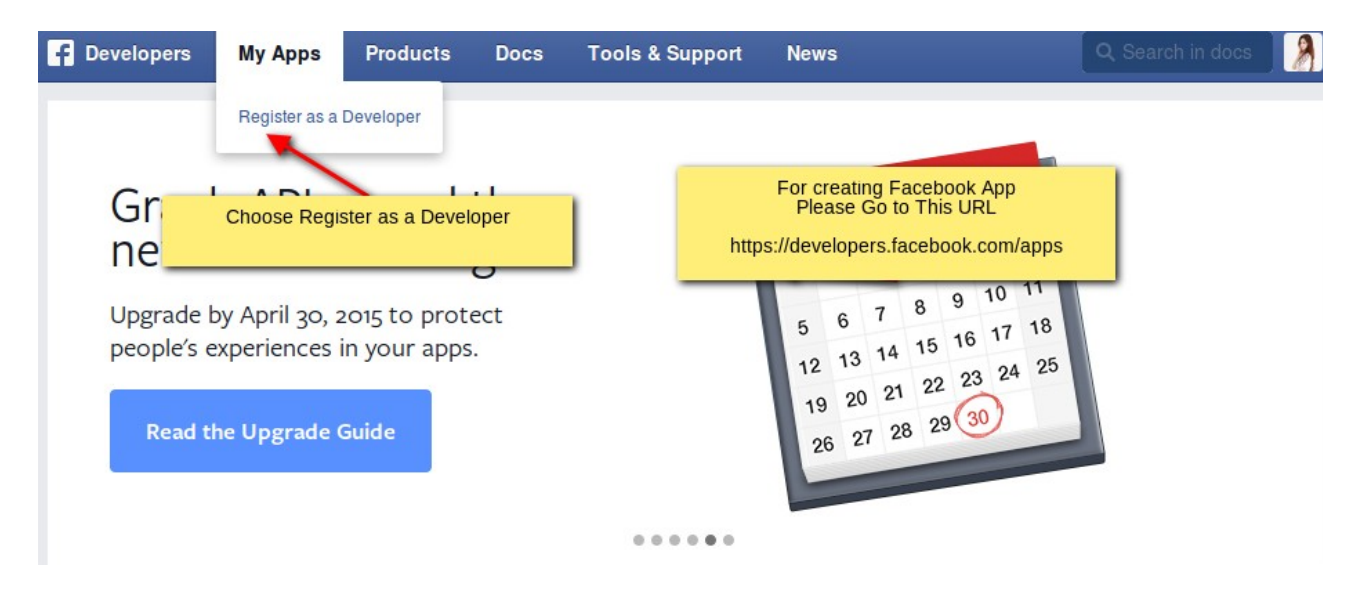

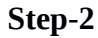

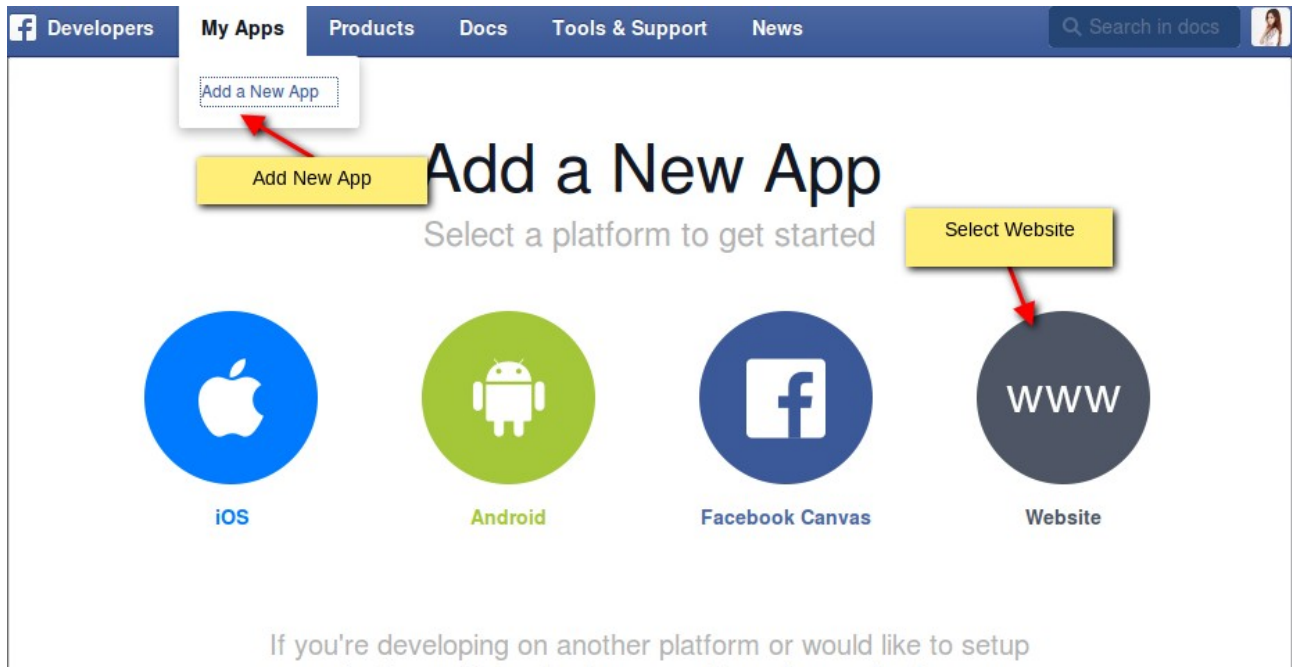

Audience Network please use the advanced setup.

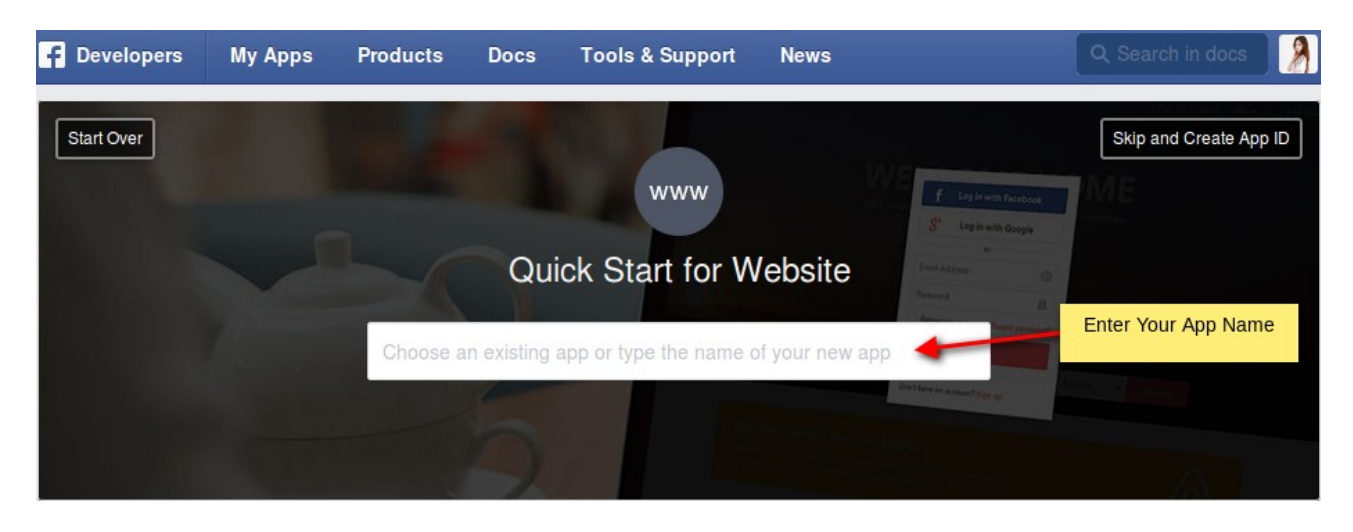

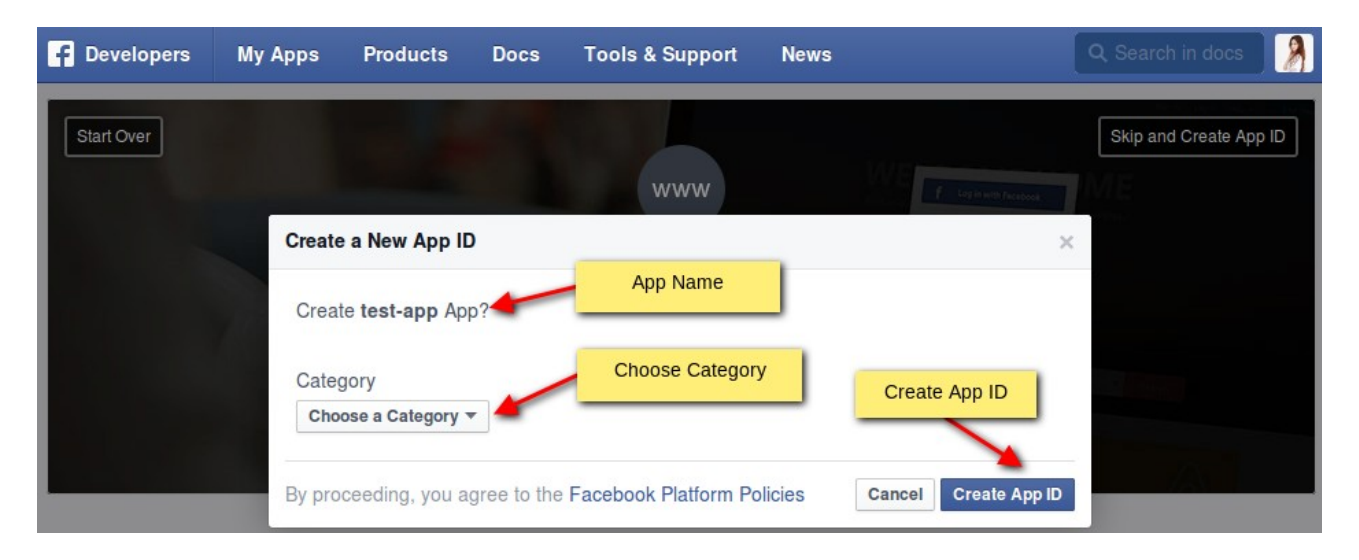

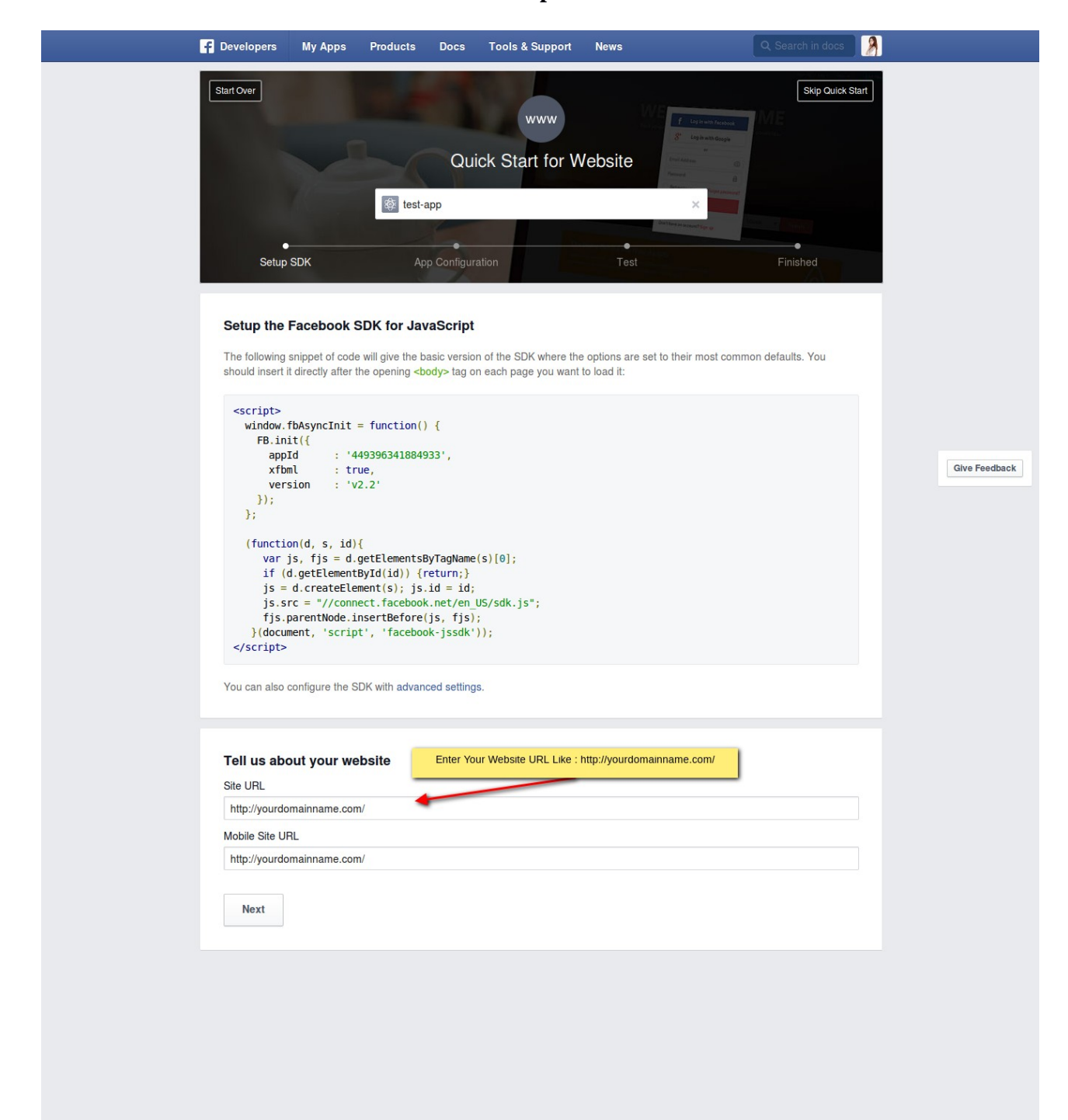

| f Developers   | My Apps | Products                         | Docs                   | Tools & Support                                | News                                                                 | Q Search in docs |      |
|----------------|---------|----------------------------------|------------------------|------------------------------------------------|----------------------------------------------------------------------|------------------|------|
| test-app       | Ŧ       | Dashboard                        |                        |                                                | Dashboard of your created App<br>it will displayed App ID and App Se | cret             |      |
| ③ Dashboard    |         |                                  | te                     | est-app •                                      |                                                                      |                  |      |
| Settings       |         |                                  |                        | is app is indevelopment i                      | node [?]                                                             |                  |      |
| ★ Status & Rev | iew     |                                  | 4 Ap                   | 49396341884933                                 | App Secret                                                           | 5                | Show |
| App Details    |         |                                  |                        |                                                |                                                                      |                  |      |
| Roles          |         | Getting                          | Starte                 | d                                              |                                                                      | Getting Started  |      |
| 🖧 Open Graph   |         | The quickstart<br>using the Face | t guides o<br>ebook SE | over what you need to<br>K for IOS, Android, C | o do in order to be able to start<br>anvas and Websites.             |                  |      |

## Note : Please click on show button to show your App Secret Key.

| F Developers     | My Apps | Products       | Docs         | Tools & Suppor | t News           | Q Search in docs |
|------------------|---------|----------------|--------------|----------------|------------------|------------------|
| test-app         | •       |                | Basic        |                | Advanced         | Migrations       |
| ② Dashboard      |         | App ID         |              |                | App Secret       |                  |
| * Cottinge       |         | 44939634188    | 84933        |                | •••••            | Show             |
| w Settings       |         | Display Name   |              |                | Namespace        |                  |
| ★ Status & Revie | W       | test-app       |              |                |                  |                  |
| App Details      |         | App Domains    |              |                | Contact Email    |                  |
| Roles            |         | Cli            | ck on "Setti | ngs" Tab and   | Used for importa |                  |
| 🖧 Open Graph     |         | \Er            | nter Your Co | ontact Email.  |                  | Quick Start      |
| Alerts           |         | Site URL       |              |                |                  |                  |
|                  |         | http://yourdor | mainname.c   | com/           |                  |                  |
| Localize         |         | Mobile Site UR | ۲L.          |                |                  |                  |
| Canvas Payme     | ents    | http://yourdor | mainname.c   | com/           |                  |                  |

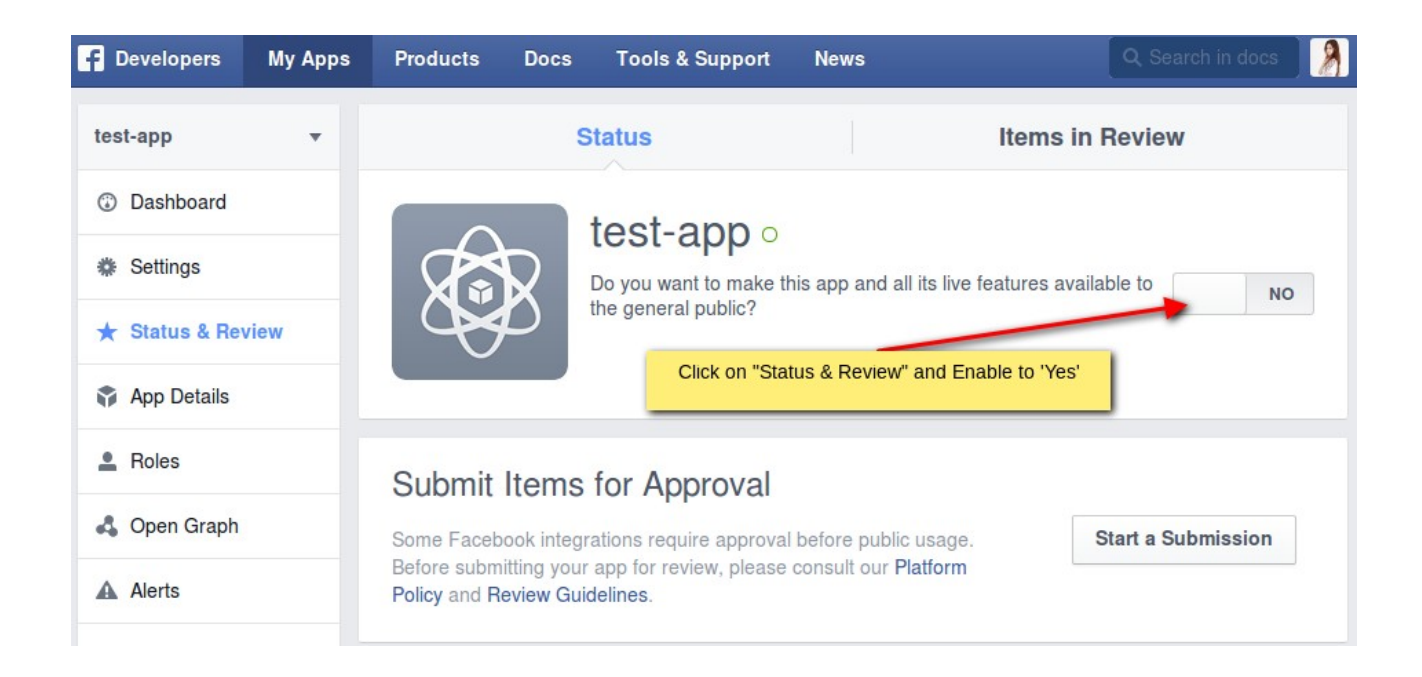

**Step-9** Paste the "App ID" and "Secret Key" in backend for configuration of your facebook setting.

| 🚯 Latest Message: Reminder: Change Mag         | ento's default phone numbers and callouts be         | fore site launch                                                                       |              |                                                    | You have 1 critical, 5 major, 19 minor and 81 notice unread message(s). Go to notifications |
|------------------------------------------------|------------------------------------------------------|----------------------------------------------------------------------------------------|--------------|----------------------------------------------------|---------------------------------------------------------------------------------------------|
| Current Configuration Scope:<br>Default Config | Quick Social Login                                   |                                                                                        |              |                                                    | Save Config                                                                                 |
| Configuration                                  | Global Configuration<br>Facebook Login Configuration | Vec                                                                                    | WERSITE      | 1. Paste the "App ID/ Client<br>ID" here.          |                                                                                             |
| GENERAL     General     Web                    | App ID / Client ID                                   | 1388517481468730<br>A Please fill your App ID / Client ID Here.                        | [STORE VIEW] |                                                    | 3. After fill the fields<br>click on "Save<br>Config" button.                               |
| Design<br>Currency Setup                       | App Secret / Client Secret                           | 74b452268631107e8ca2dec57fad39dc<br>A Please fil your App Secret / Client Secret Here. | (ETORE VIEW  | 2. Paste the "App Secret /<br>Client Secret" here. |                                                                                             |
| Contacts Reports                               | Google Login Configuration                           |                                                                                        |              |                                                    | <u></u>                                                                                     |
| Content Management<br>EVINCE                   |                                                      |                                                                                        |              |                                                    |                                                                                             |
| Quick Social Login  SERVICES                   |                                                      |                                                                                        |              |                                                    |                                                                                             |
| Magento Core API<br>OAuth                      |                                                      |                                                                                        |              |                                                    |                                                                                             |
| Advanced<br>Admin<br>System                    |                                                      |                                                                                        |              |                                                    |                                                                                             |

After these whole process you will see the Facebook Login button at frontend. Click on it and continue login with facebook account.

## 3) For configure Google account follow the steps shown in figure.

- 1. Please go to -> <u>https://cloud.google.com/console/project</u>
- 2. Login into your gmail account.
- 3. Then follow the steps-

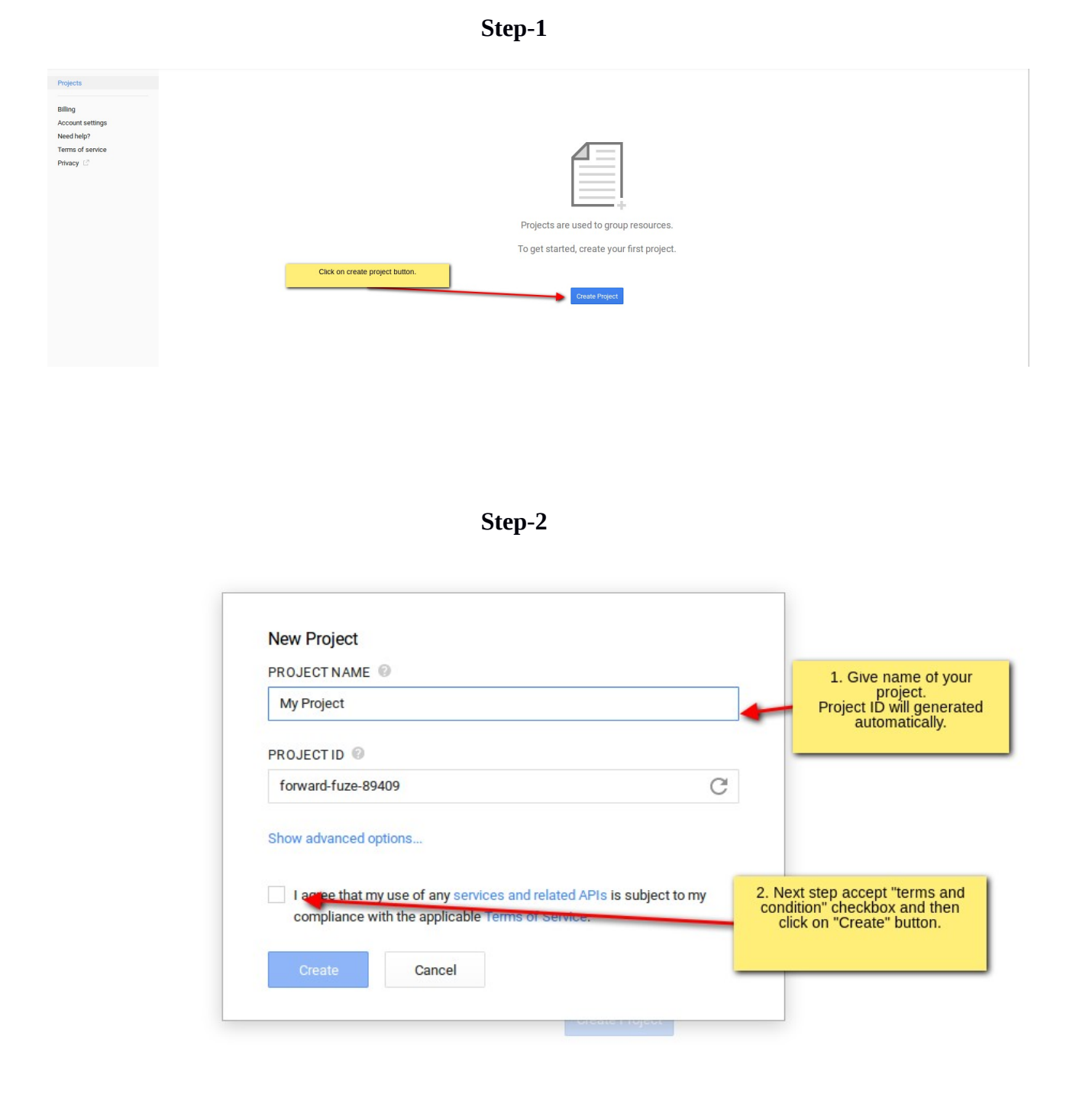

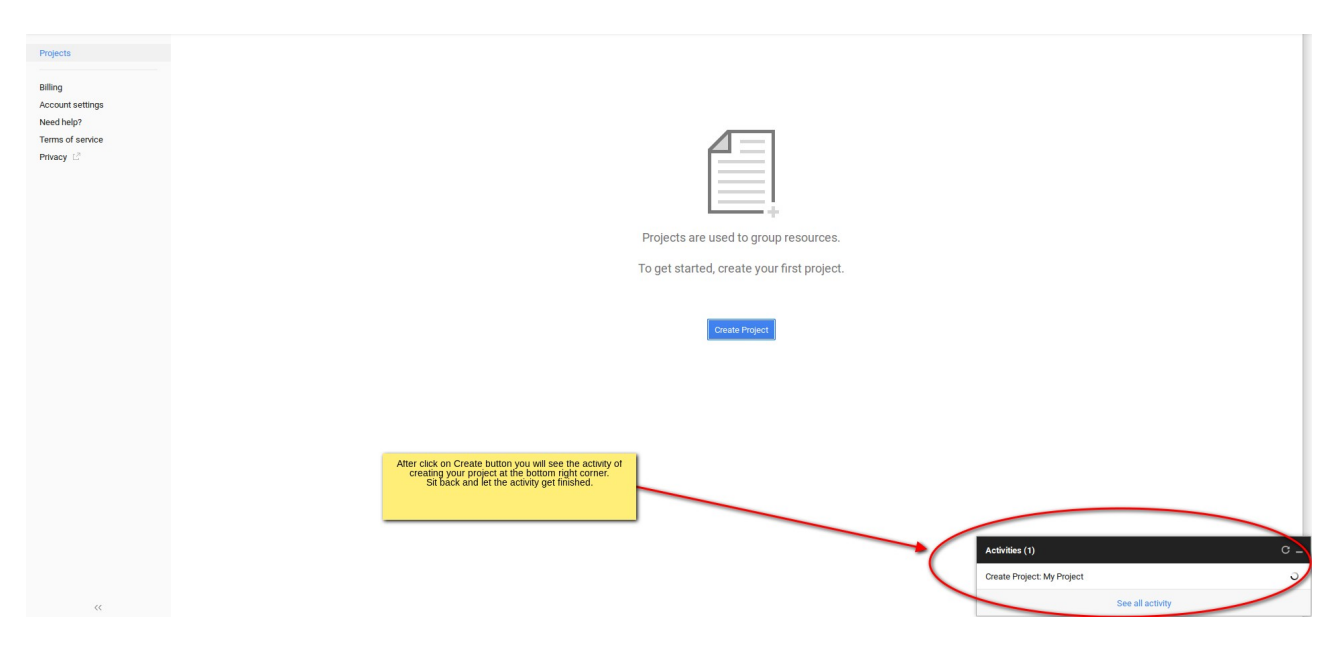

Step-4

| < Projects         | Project ID: forward-fuze-89409 Project Number: 625687126895                                         |                                                                                                    |                                                                                          | Fe                                                                                                    | timated charges this month: \$0.00 |
|--------------------|----------------------------------------------------------------------------------------------------|----------------------------------------------------------------------------------------------------|------------------------------------------------------------------------------------------|----------------------------------------------------------------------------------------------------|------------------------------------|
|                    |                                                                                                    |                                                                                                    |                                                                                          | Los de la companya de la companya de la companya de la companya de la companya de la companya de la companya de | unated enarges this month, 60.00   |
| My Project         | Project Dashboard                                                                                   |                                                                                                    |                                                                                          |                                                                                                    |                                    |
| Overview           |                                                                                                    |                                                                                                    |                                                                                          |                                                                                                    |                                    |
| Permissions        |                                                                                                    |                                                                                                    |                                                                                          |                                                                                                    |                                    |
| Billing & settings |                                                                                                    |                                                                                                    |                                                                                          |                                                                                                    |                                    |
| APIs & auth        | Take the Google App Engine quickstart                                                               | Take the Compute Engine quickstart                                                                              | Launch click-to-deploy software                                                          |                                                                                                    |                                    |
| Monitoring         | cloud. Duration: ~10min                                                                             | use NodeJS and MongoJB on Compute Engine to create a two-tier<br>to-do list application. Duration: ~15 minutes. | Deploy popular open stacks on Google Compute Engine just by<br>out a simple form         | niing                                                                                                    |                                    |
| Source Code        |                                                                                                    |                                                                                                    |                                                                                          |                                                                                                    |                                    |
| Compute            | Take the quickstart                                                                                 | Take the quickstart                                                                                             | Try Click to Deploy                                                                      |                                                                                                    |                                    |
| Compute            |                                                                                                    |                                                                                                    |                                                                                          |                                                                                                    |                                    |
| Networking         |                                                                                                    |                                                                                                    |                                                                                          |                                                                                                    |                                    |
| Storage            |                                                                                                    |                                                                                                    |                                                                                          |                                                                                                    |                                    |
| Big Data           |                                                                                                    |                                                                                                    |                                                                                          |                                                                                                    |                                    |
| 2.01               | Try BigQuery with population data                                                                   | Create a storage bucket                                                                                         | Boost your app with a Google API                                                         |                                                                                                    |                                    |
| Support            | Run queries against nuge public data sets to see now BigQuery can<br>help you analyze your own data | Store your unstructured data safely and with high availability using<br>Google Cloud Storage                    | Use Google APIs with your app to namess the power of Google<br>services and technologies | 8                                                                                                    |                                    |
| nesu negr          | Try tligbury<br>After finished the activity, you will see<br>creating the A                         | Crinate bucket                                                                                                  | Emable an APT                                                                            | Activities (Idle)<br>Create Project My Project                                                                  | C – x<br>¢                         |
| ~~                 |                                                                                                    |                                                                                                    |                                                                                          | See all ac                                                                                                    | tivity                             |
|                    |                                                                                                    |                                                                                                    |                                                                                          |                                                                                                    |                                    |

| / Projects             | ougle maps out to too                    |                                                              |                                              |  | THAT IS.                |     |
|------------------------|------------------------------------------|--------------------------------------------------------------|----------------------------------------------|--|-------------------------|-----|
| ( Piojecia             | Google Maps Tracks API                   |                                                              |                                              |  | none                    | OFF |
| My Project             | Google Mirror API 1. I                   | Before creating app. Go to                                   |                                              |  | 1,000 requests/day      | OFF |
| Permissions            | Google Partners API                      | APIs & auth -> APIs                                          |                                              |  | 2,000,000 requests/day  | OFF |
| Billing & settings     | Google Picker API                        | a douglet Art option in the list.                            |                                              |  | 10,000 requests/day     | OFF |
| APIs & auth            | Google Play Android Developer API        |                                                              |                                              |  | 200,000 requests/day    | OFF |
| Credentials            | Google Play Game Management              |                                                              |                                              |  | 1,000,000 requests/day  | OFF |
| Push                   | Google Play Game Services                |                                                              |                                              |  | 50,000,000 requests/day | OFF |
| Monitoring             | Google Play Game Services Publishing API |                                                              |                                              |  | 1,000,000 requests/day  | OFF |
| Source Code<br>Compute | Google Play MDM API                      | 2. When you find Google+ AF<br>If it already switch off then | I then switch it off.<br>leave it, as it is. |  | 100,000 requests/day    | OFF |
| Networking             | Google Spectrum Database API             |                                                              |                                              |  | 1 000 requests/day      | OFF |
| Storage                | Google Webmacter Tools API               |                                                              |                                              |  | 1,000,000 requests /day | 055 |
| big Vata               | Coogle Webmaster Tools Art               |                                                              |                                              |  | 10.000 servede (dev     | orr |
| Support<br>Need helo?  | Googlet API                              |                                                              |                                              |  | To,000 requests/ day    | OFF |
|                        | Google+ Domains API                      |                                                              |                                              |  | 10,000 requests/ day    | OFF |
|                        | Google+ Hangouts API                     |                                                              |                                              |  | none                    | OFF |
|                        | Groups Migration API                     |                                                              |                                              |  | 500,000 requests/day    | OFF |
|                        | Groups Settings API                      |                                                              |                                              |  | 100,000 requests/day    | OFF |
|                        | Identity Toolkit API                     |                                                              |                                              |  | 1,000,000 requests/day  | OFF |
|                        | Orkut REST API                           |                                                              |                                              |  | 250 requests/day        | OFF |

Step-6

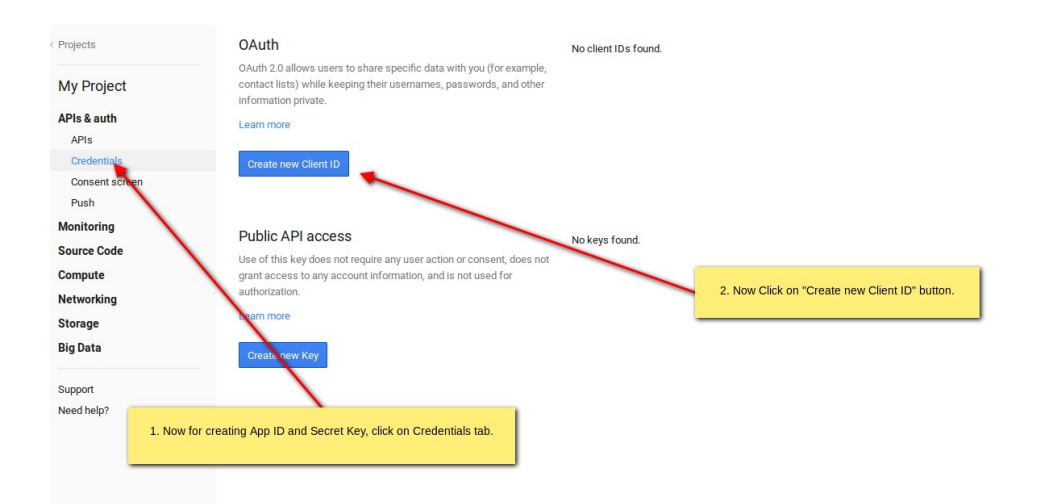

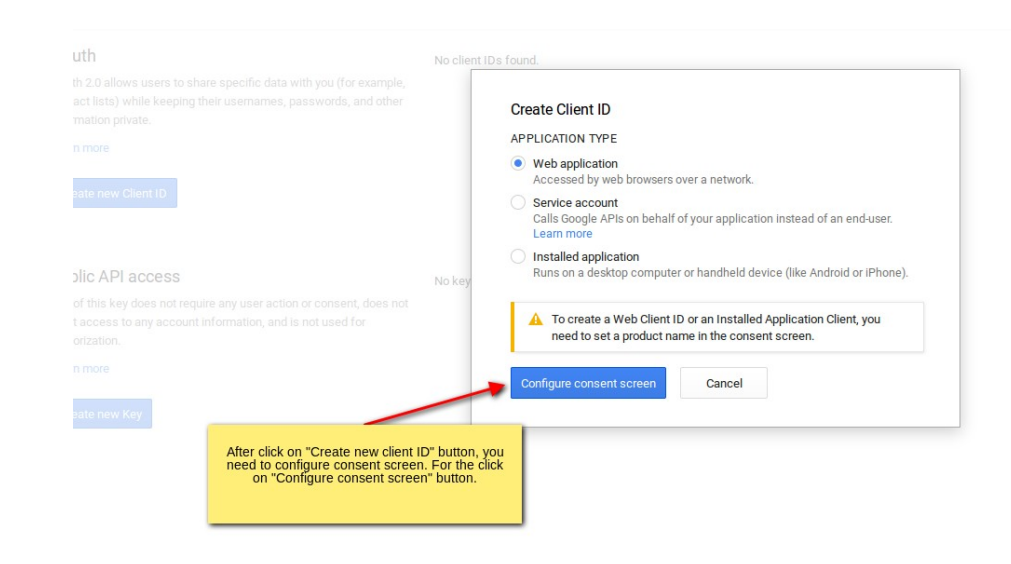

| < Projects     | Consent screen                                                                          |                                        |                                                                                                    |   |
|----------------|-----------------------------------------------------------------------------------------|----------------------------------------|----------------------------------------------------------------------------------------------------|---|
|                | The consent screen will be shown to users whenever you request access to their private  | data using your client ID.             |                                                                                                    |   |
| My Project     | Note: This screen will be shown for all of your applications registered in this project |                                        |                                                                                                    |   |
| APIs & auth    | EMAIL ADDRESS Afte                                                                      | er click on "Configure consent screen" |                                                                                                    |   |
| APIs           | Choose your email                                                                       | button you will see this page.         |                                                                                                    |   |
| Credentials    | 1                                                                                       | address.                               | Logo                                                                                                    |   |
| Consent screen | PRODUCT NAME                                                                            |                                        |                                                                                                    |   |
| Push           | Product Name                                                                            |                                        | - Project Name would like to:                                                                                                    |   |
| Monitoring     | HOMEPAGE URL (Optional)                                                                 |                                        | · Project Marile Would like to.                                                                                                    |   |
| Source Code    |                                                                                         | 2. Enter your project name.            | Know your basic profile info and list of people in your                                                                                                    | , |
| Compute        |                                                                                         |                                        | circles.                                                                                                    |   |
| Networking     | PRODUCTLOGO (Optional)                                                                  |                                        |                                                                                                    |   |
| Storage        |                                                                                         |                                        | Make your listen, app and comment activity available<br>via Google, visible to:                                                                                                    |   |
| Big Data       | This is how your logo will look to end users.                                           |                                        | Your circles                                                                                                    |   |
| Support        | Max size: 120x120 px                                                                    |                                        |                                                                                                    |   |
| Need help?     |                                                                                         |                                        | By clicking Accept, you allow this app and Google to use your information in<br>accordance with their respective terms of service and privacy policies. You can<br>change this and other Account Permissions at any time. | 1 |
|                | PRIVACY POLICY URL (Optional)                                                           |                                        |                                                                                                    |   |
|                |                                                                                         |                                        | Cancel Accept                                                                                                    |   |
|                |                                                                                         |                                        |                                                                                                    |   |
|                | TERMS OF SERVICE URL (Optional)                                                         |                                        |                                                                                                    |   |
|                |                                                                                         |                                        |                                                                                                    |   |
|                | GO OGLE+ PAGE (Optional)                                                                | 3. And then click on "Save"            |                                                                                                    |   |
|                | plus.google.com/ Page ID                                                                | button.                                |                                                                                                    |   |
|                |                                                                                         |                                        |                                                                                                    |   |
|                | Save Cancel                                                                             |                                        |                                                                                                    |   |
|                |                                                                                         |                                        |                                                                                                    |   |
|                |                                                                                         |                                        |                                                                                                    |   |

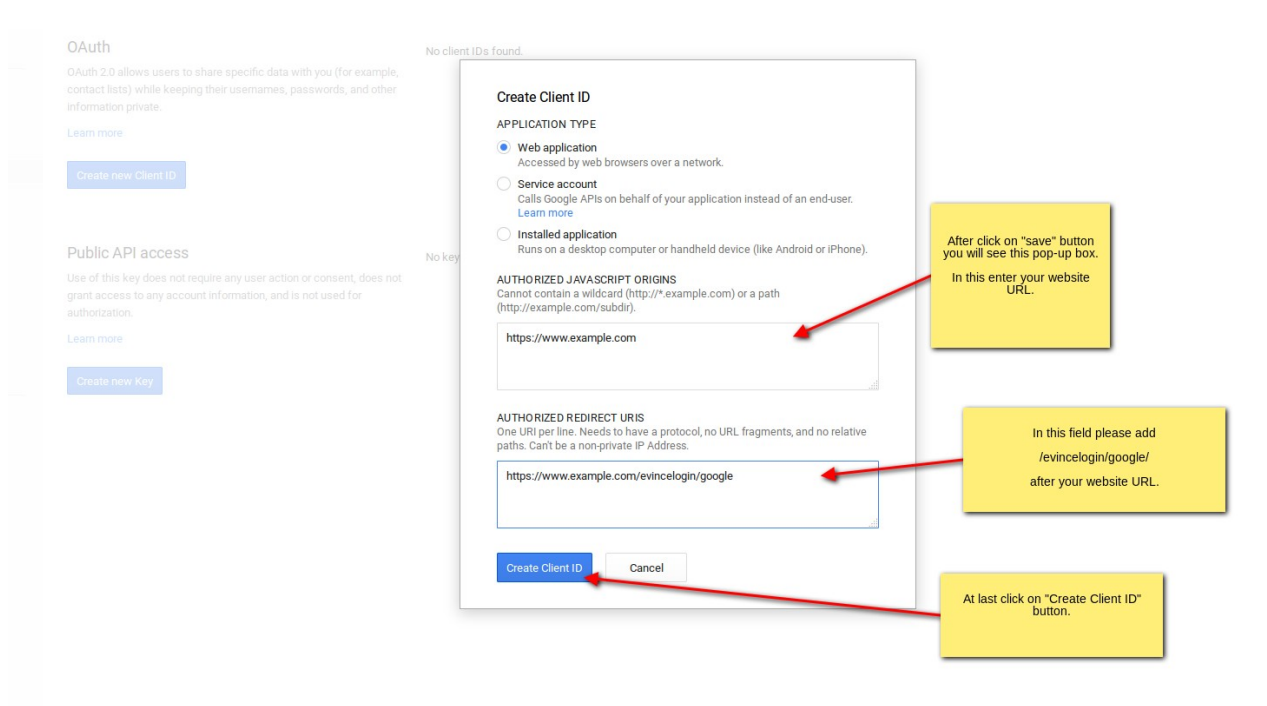

#### Step-10

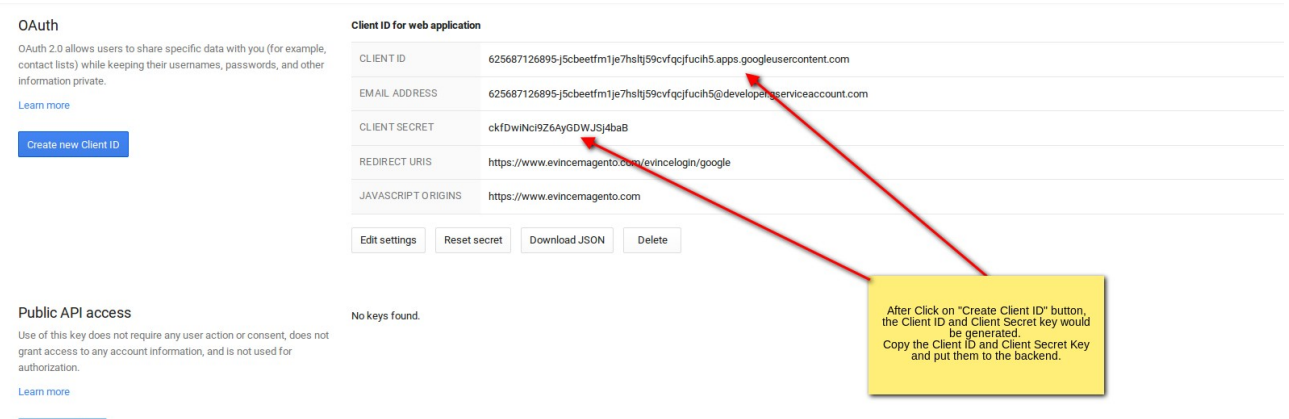

Create new Key

Paste the "App ID" and "Secret Key" in backend for configuration of your Google Setting.

| Dashboard Sales Catalog               | Mobile Customers Promotio                   | ns Newsletter CMS Testimony Showgallery                       | MANAdev Reports System |                                                   | Get help for this pag                                                                      |
|---------------------------------------|---------------------------------------------|---------------------------------------------------------------|------------------------|---------------------------------------------------|--------------------------------------------------------------------------------------------|
| Latest Message: Reminder: Change Mage | ento's default phone numbers and callouts b | before site launch                                            |                        |                                                   | You have 1 critical, 5 major, 19 minor and 81 notice unread message(s). Go to notification |
| Current Configuration Scope:          | Quick Social Login                          |                                                               |                        |                                                   | Save Config                                                                                |
| Default Config 🔄 😣                    |                                             |                                                               |                        |                                                   | 7                                                                                          |
| Manage Stores                         | Global Configuration                        |                                                               |                        |                                                   | •                                                                                          |
| Configuration                         | Facebook Login Configuration                |                                                               |                        | 1. Paste the "App ID/ Client                      | •                                                                                          |
| Somgaration                           | Google Login Configuration                  |                                                               | _                      | ID" here.                                         | •                                                                                          |
| GENERAL                               | Enable Google Login                         | Yes                                                           | IWERSITE               |                                                   |                                                                                            |
| General                               | Enable Google Logar                         |                                                               |                        |                                                   | 2. After fill the fields slick                                                             |
| Web                                   | App ID / Client ID                          | 918026884245-490rq320pka2jg901/t5mimpteno2                    | [STORE VIEW]           | Contraction of the second second second           | on "Save Config" button.                                                                   |
| Design                                |                                             | <ul> <li>Prease illi your App ib / Cilent ib Here.</li> </ul> |                        | 2. Paste the "App Secret /<br>Client Secret" here |                                                                                            |
| Currency Setup                        | App Secret / Client Secret                  | 6Dw4mpFC55Q6YqdzmNwFTFwX                                      | OTORE VIEW]            | Cheff Courter Here.                               |                                                                                            |
| Store Email Addresses                 |                                             | A Please M your App Secret / Client Secret Here.              |                        |                                                   |                                                                                            |
| Contacts                              |                                             |                                                               |                        |                                                   |                                                                                            |
| Reports                               |                                             |                                                               |                        |                                                   |                                                                                            |
| Content Management                    |                                             |                                                               |                        |                                                   |                                                                                            |
| EVINCE                                |                                             |                                                               |                        |                                                   |                                                                                            |
| Quick Social Login                    |                                             |                                                               |                        |                                                   |                                                                                            |
| SERVICES                              |                                             |                                                               |                        |                                                   |                                                                                            |
| Magento Core API                      |                                             |                                                               |                        |                                                   |                                                                                            |
| OAuth                                 |                                             |                                                               |                        |                                                   |                                                                                            |
| ADVANCED                              |                                             |                                                               |                        |                                                   |                                                                                            |

After save configuration you will see the Google Signin button at front-end.

**4) Front-end view-** After enable the social login you will see the Social login button at front-end. See below image.

| Email Address *       |                                                                 |                   |
|-----------------------|-----------------------------------------------------------------|-------------------|
| *                     |                                                                 | <b>-</b> ⊕        |
| Forgot Your Password? |                                                                 | Create<br>Account |
| LOGIN                 | When you enable all social login then front-end look like this. |                   |
|                       |                                                                 | ļ                 |